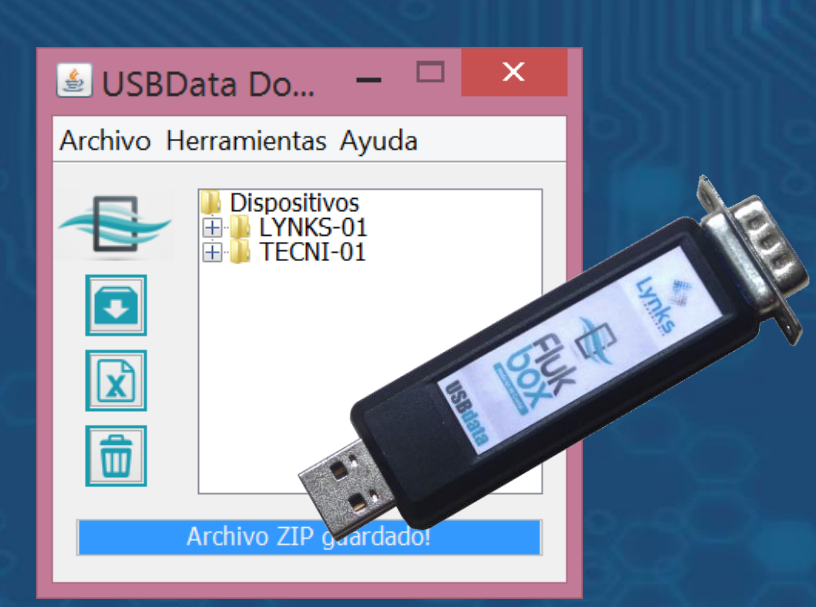

# MANUAL DE USBDATA DOWNLOADER

Descarga de información de equipos Flukbox

V2.0

Agosto 2015

Este documento se encuentra protegido por una licencia Creative Commons

Creative Commons: Atribution, Non-commercial, Share Alike

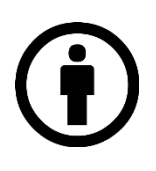

# Atribución:

Puede copiar, distribuir y/o transmitir este trabajo siempre y cuando reconozca el autor original del mismo, en este caso Lynks Ingeniería.

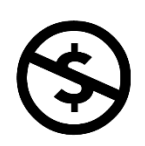

# No Comercial:

No puede utilizar este documento para propósitos comerciales.

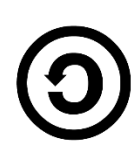

# Comparta igual:

Si realiza alguna modificación, alteración o construcción a partir de este trabajo, puede distribuirlo únicamente usando la misma licencia o una similar.

# Lynks Ingeniería SAS

Cll. 25 # 127 - 220

Parquesoft

Cali, Colombia

www.lynks.com.co

contacto@lynks.com.co

# INSTRUCCIONES PARA MANEJO DE USBDATA DOWNLOADER

### DESCARGA DEL SOFTWARE

El software USBData Downloader puede ser descargado de nuestra página web en la zona de descargas: www.lynks.com.co/descargas

| 🗲 🕲 lynks.co | m.co/descargas/                                     |                                                         | ☆自            | ↓ ^ @      |           | ≡    |            |   |  |  |   |
|--------------|-----------------------------------------------------|---------------------------------------------------------|---------------|------------|-----------|------|------------|---|--|--|---|
|              | Lynks                                               | Qué es Flukbox                                          | Quiénes Somos | Soluciones | Descargas | Blog | Contáctenc | s |  |  | ^ |
|              | DOWNLOAD                                            |                                                         |               |            | E         |      |            |   |  |  |   |
|              | Programa usado para descargar datos                 | <b>Dader v2.0</b><br>del dispositivo USBData. Compatibl | le con        |            |           |      |            |   |  |  |   |
|              | Windows XP, Vista, 7, 8. Versión compa<br>Descargar | atible para equipos Flukbox > v1.0.                     | escarga       |            |           |      |            |   |  |  | ~ |

Aparecerá una ventana similar a la siguiente:

| setup-USBData Downloader-jre-2.0.1 RC.exe | Abrir con 🗸 🛓                           | <b>2</b> + i               | 6 | <b>1</b> |
|-------------------------------------------|-----------------------------------------|----------------------------|---|----------|
|                                           |                                         |                            |   |          |
|                                           | No hay una vista previ                  | ia disponible.             |   |          |
|                                           | 👱 Descargar 🧴 Con                       | ectar más aplicaciones     |   |          |
|                                           | ntenta abrir o editar el elemento con u | ina de estas aplicaciones. |   |          |
| ,                                         | licaciones de terceros sugeridas        |                            |   |          |
|                                           | Cloud Drive to N                        | <b>Aail</b>                |   |          |
|                                           | OAuth 2.0 Playg                         | ground                     |   |          |
|                                           | Exif Meta Viewer                        | r for Drive                |   |          |
|                                           |                                         |                            |   |          |

Flukbox

Presione el botón descargar y ejecute el instalador. El programa le guiará paso a paso en el proceso de instalación.

INSTALACIÓN DEL DRIVER PARA DISPOSITIVO USBDATA

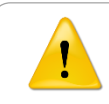

Este paso se realiza ÚNICAMENTE LA PRIMERA VEZ que va a utilizar USBData en un computador. Es un proceso un poco complejo, pero si sale exitosamente, no deberá volver a realizarlo.

El programa debe haber quedado instalado en la ruta: C:\Archivos de programa\Flukbox\USBData Downloader. En esta carpeta, encontrará una carpeta adicional que se llama driver:

| Nombre         | <b>^</b> | Fecha de modifica  | Тіро                                       | Tamaño | Coniar la ruta hasta     |
|----------------|----------|--------------------|--------------------------------------------|--------|--------------------------|
| 퉬 Dispositiv   | 5        | 26/04/2013 11:21 a | Carpeta de archivos                        |        |                          |
| 📕 🌆 driver     | 1        | 20/04/2013 9:38 p  | Carpeta de archivos                        |        | la carpeta <i>driver</i> |
| 🛛 퉲 img        | 1        | 20/04/2013 9:38 p  | Carpeta de archivos                        |        | •                        |
| 퉬 lib          | 1        | 20/04/2013 9:38 p  | Carpeta de archivos                        |        |                          |
| 9dirs          |          | 27/04/2013 6:47 p  | Documento de texto                         | 1 KB   |                          |
| 🛚 👛 flukbox-io | n2       | 05/06/2012 4:25 p  | Archivo ICO                                | 15 KB  |                          |
| 🖳 LYNKS-99     | 1        | 26/04/2013 12:57 a | Hoja de cálculo de Microsoft Excel 97-2003 | 9 KB   |                          |
| PAILA-06       | 1        | 26/04/2013 11:21 a | Hoja de cálculo de Microsoft Excel 97-2003 | 16 KB  |                          |
| 🚳 rxtxSerial.  | I (      | 05/06/2012 3:05 p  | Extensión de la aplicación                 | 76 KB  |                          |
| 🎯 Uninstall    |          | 27/05/2013 11:25 a | Aplicación                                 | 47 KB  |                          |
| 🔩 USBData      | (        | 03/12/2012 11:39   | Aplicación                                 | 967 KB |                          |
| 🕌 USBData      |          | 27/05/2013 11:21 a | Executable Jar File                        | 926 KB |                          |

Copie la ruta hasta esta carpeta: C:\ Archivos de programa \Flukbox\USBData Downloader\driver.

Conecte el dispositivo USBData al computador. Aparecerá un mensaje mencionando conexión del dispositivo. Diríjase al Administrador de dispositivos, al cual puede llegar a través del Gestor de Archivos, haciendo clic derecho sobre el ícono *Equipo*, y seleccionando la opción *Administrar*, como se muestra en la siguiente figura:

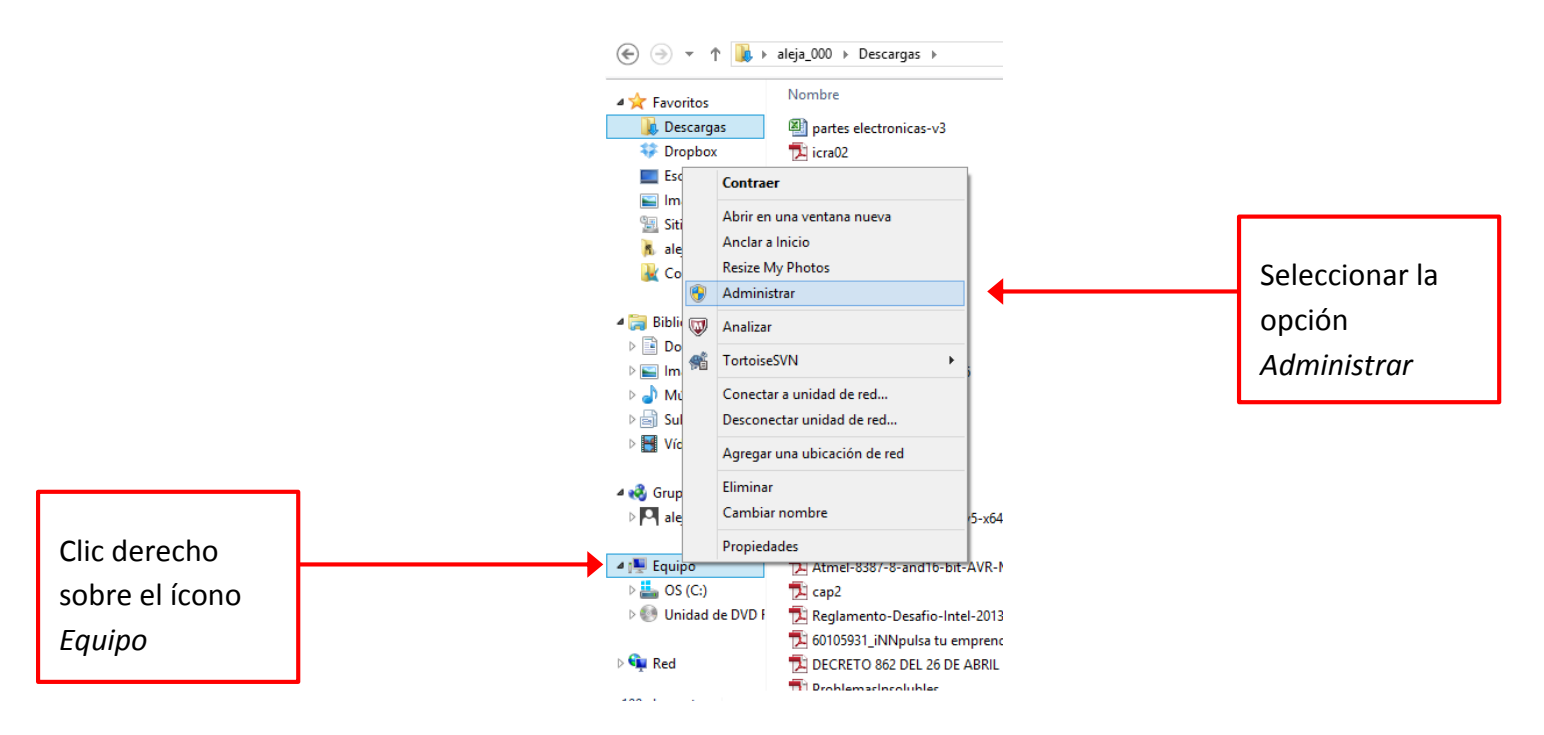

Seleccione la opción Administrador de dispositivos y luego identifique el dispositivo USBData:

| *                                                                                                    | Administración de equipos                                                                                                    |                                            |                                                       | ×                        |                                     |
|----------------------------------------------------------------------------------------------------|----------------------------------------------------------------------------------------------------|--------------------------------------------|-------------------------------------------------------|--------------------------|-------------------------------------|
| Archivo Acción Ver Ayuda                                                                                                    |                                                                                                    |                                            |                                                       |                          |                                     |
|                                                                                                    |                                                                                                    |                                            |                                                       |                          |                                     |
| Administración del equipo (loc<br>Herramientas del sistema                                                                                                    | <ul> <li>alejo-laptop</li> <li>Adaptadores de pantalla</li> <li>Adaptadores de rad</li> </ul>                                                                                                    |                                            | Acciones<br>Administrador de di                       | is 🔺                     |                                     |
| <ul> <li>Programador de tareas</li> <li>I Programador de tareas</li> <li>I Visor de eventos</li> <li>Carpetas compartidas</li> <li>Rendimiento</li> <li>Administrador de dispo</li> <li>Almacenamiento</li> <li>Almacenamiento</li> <li>Servicios y Aplicaciones</li> </ul> | ▶       Adaptatores de red         ▶       Baterias         ■       Bluetooth         ●       Itel(R) Centrino(R) Wireless Bluetooth(R) 4.0 + High Speed Ad         ●       Colas de impression         ●       Controladoras de almacenamiento         ●       Controladoras de sonido y video y dispositivos de juego         ●       Ostroladoras de sonido y video y dispositivos de juego         ●       ●         ●       Oispositivos de software         ●       ●         ●       ■         ●       ■         ●       ■         ●       ■         ●       ■         ●       ■         ●       ■         ●       ■         ●       ■         ●       ■         ●       ■         ●       ■         ●       ■         ●       ■         ●       ■         ●       ■         ●       ■         ●       ■         ●       ■         ●       ■         ●       ■         ●       ■ | Seleccione<br>Administrada<br>dispositivos | la opción<br>or de                                    | ŀ                        |                                     |
|                                                                                                    | <ul> <li>Monitores</li> <li>Mouse y otros dispositivos señaladores</li> <li>Otros dispositivos</li> <li>UFA CDC Den<br/>Procesadores</li> <li>Teclados</li> <li>Unidades de disco</li> <li>Unidades de DVD e</li> </ul>                                                                                                    |                                            | Dispositivo<br>Clic derect<br>la opción A<br>software | o USI<br>no y :<br>Actua | 3Data. Haga<br>seleccione<br>alizar |
| <                                                                                                    | refruixe de controlador del dimonitivo seleccionado                                                                                                    |                                            |                                                       |                          |                                     |

Seleccione la opción Actualizar software del controlador. Aparecer la siguiente ventana, en donde seleccionará la opción Buscar software de controlador en el equipo:

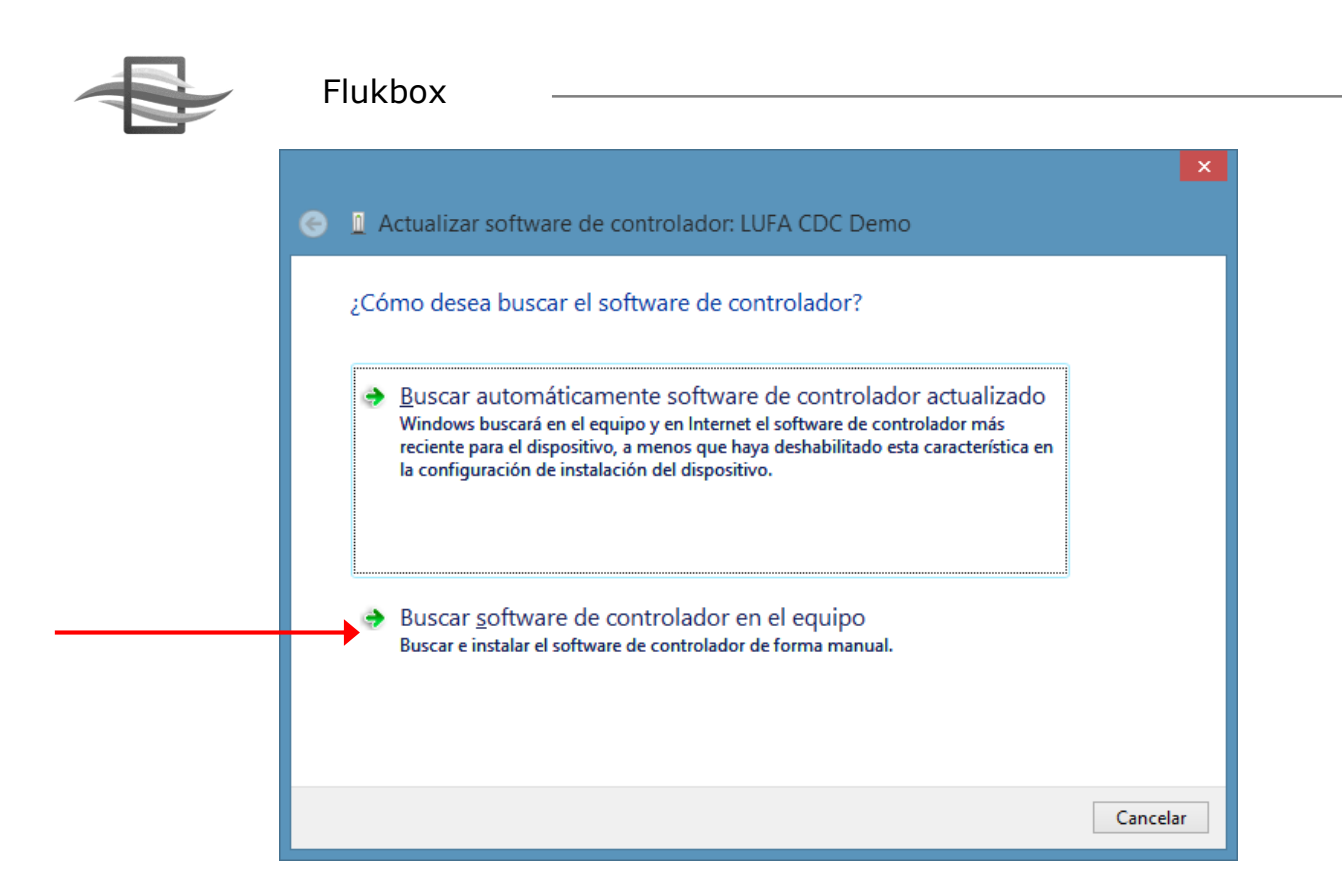

Luego aparece una ventana en donde le pide colocar la ubicación del driver. Pegue la dirección previamente copiada, o utilice el botón Examinar para volver a la ruta de esta carpeta:

| ×                                                                                                    |
|----------------------------------------------------------------------------------------------------|
| 📀 🧕 Actualizar software de controlador: LUFA CDC Demo                                                                                                    |
| Busque software de controlador en el equipo                                                                                                    |
| Buscar el software de controlador en esta ubicación:                                                                                                    |
| C:\Program Files (x86)\Flukbox\USBData Downloader\driver v E <u>x</u> aminar                                                                                                    |
| <ul> <li>Incluir subcarpetas</li> <li>Elegir en una lista de controladores de dispositivo en el equipo<br/>Esta lista mostrará el software de controlador instalado compatible con el dispositivo y todo el<br/>software de controlador que esté en la misma categoría que el dispositivo.</li> </ul> |
| Siguien <u>t</u> e Cancelar                                                                                                    |

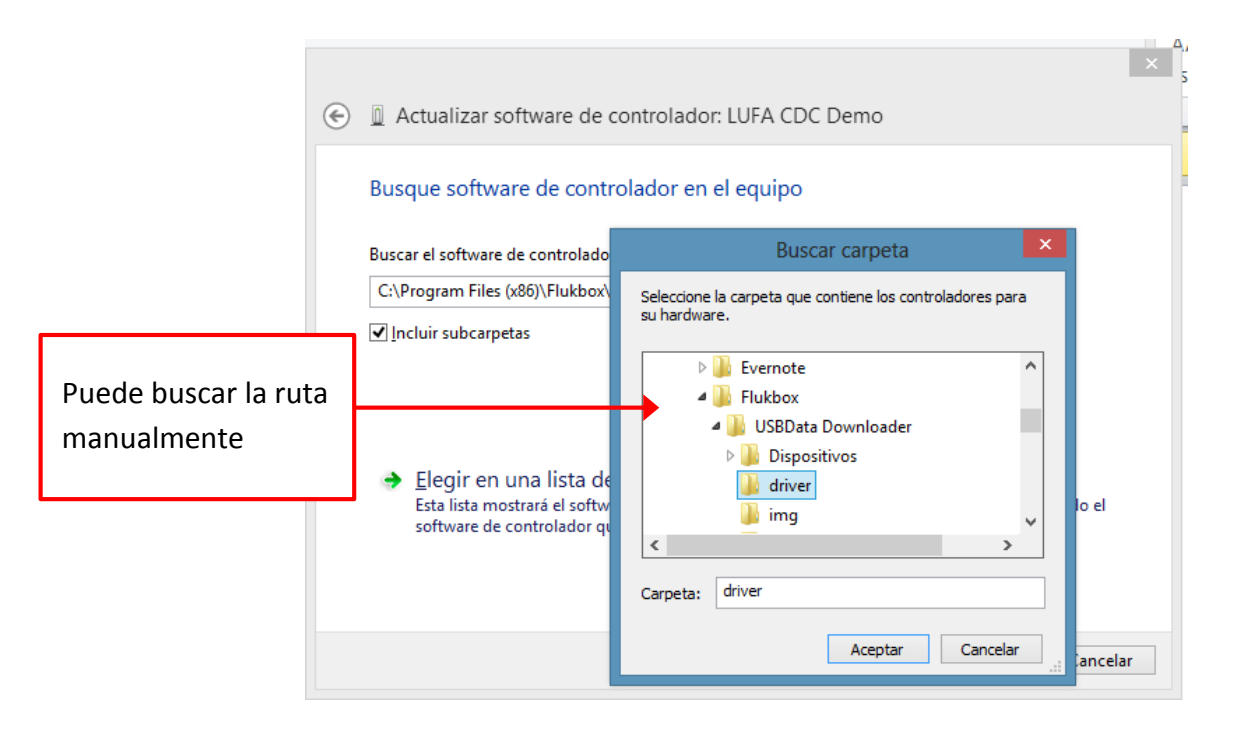

Si sale algún mensaje de alerta, simplemente seleccione la opción Instalar Driver.

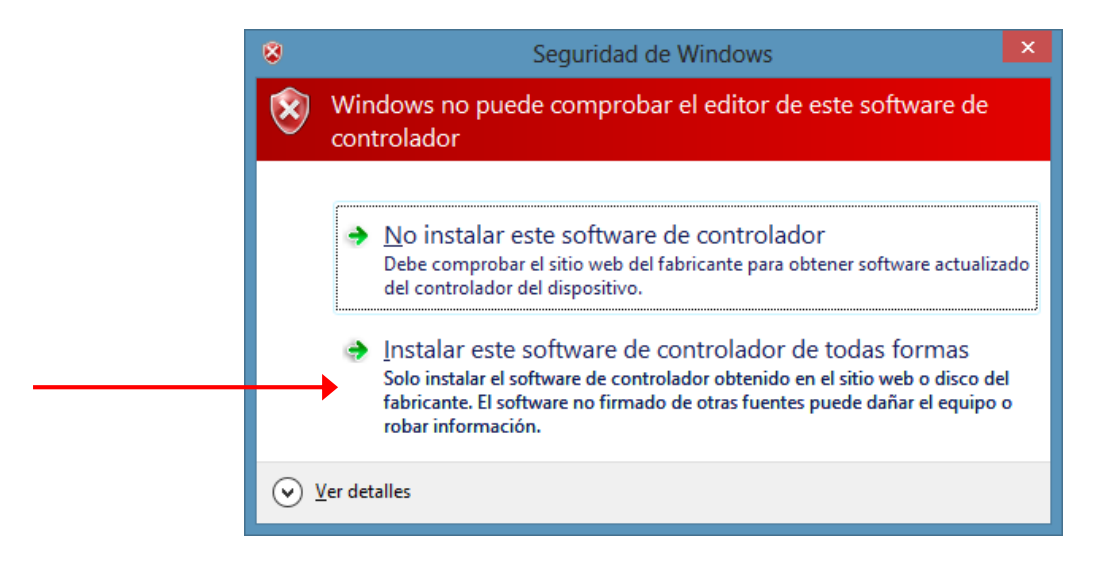

Si todo ha sido realizado correctamente, observar á el siguiente mensaje confirmando la correcta instalación de USBData.

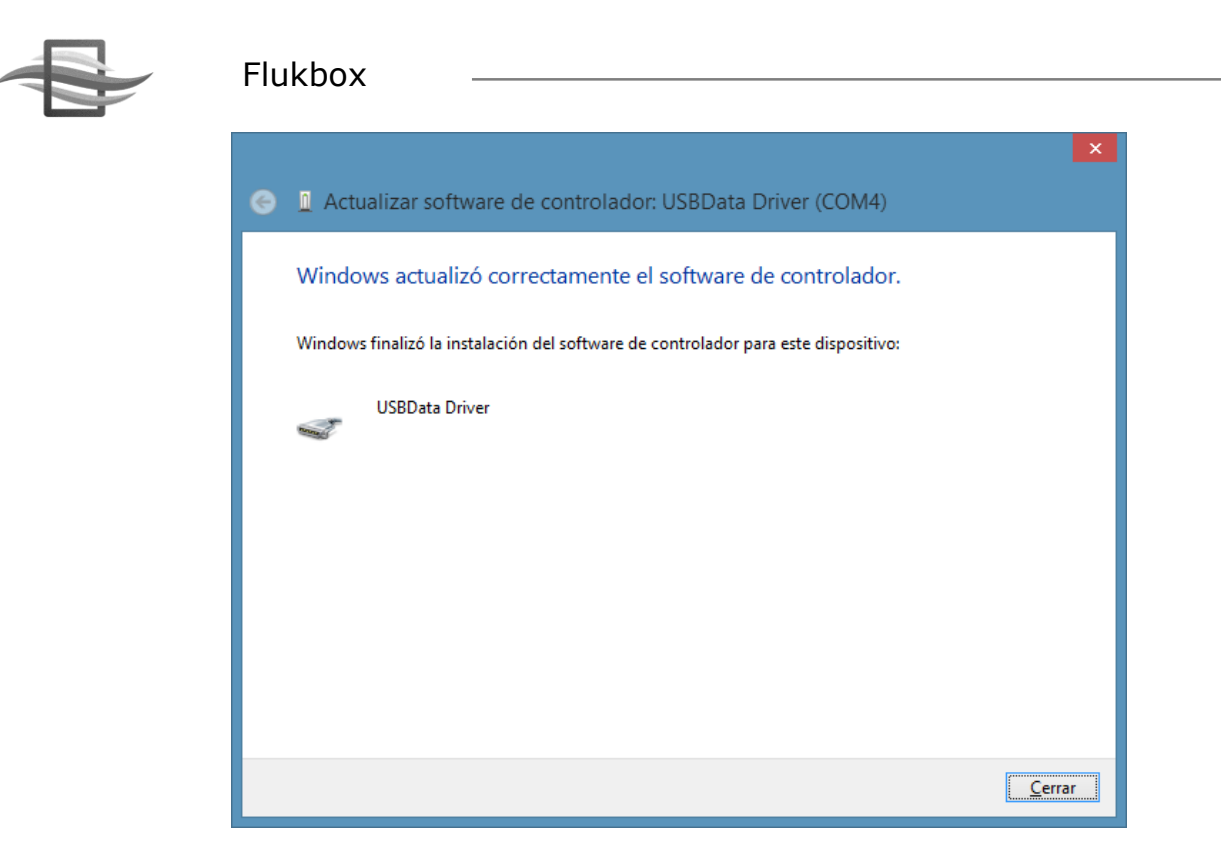

Si por el contrario sale el siguiente mensaje, deberá ingresar a Windows en modo de *Firma Digital desactivada*.

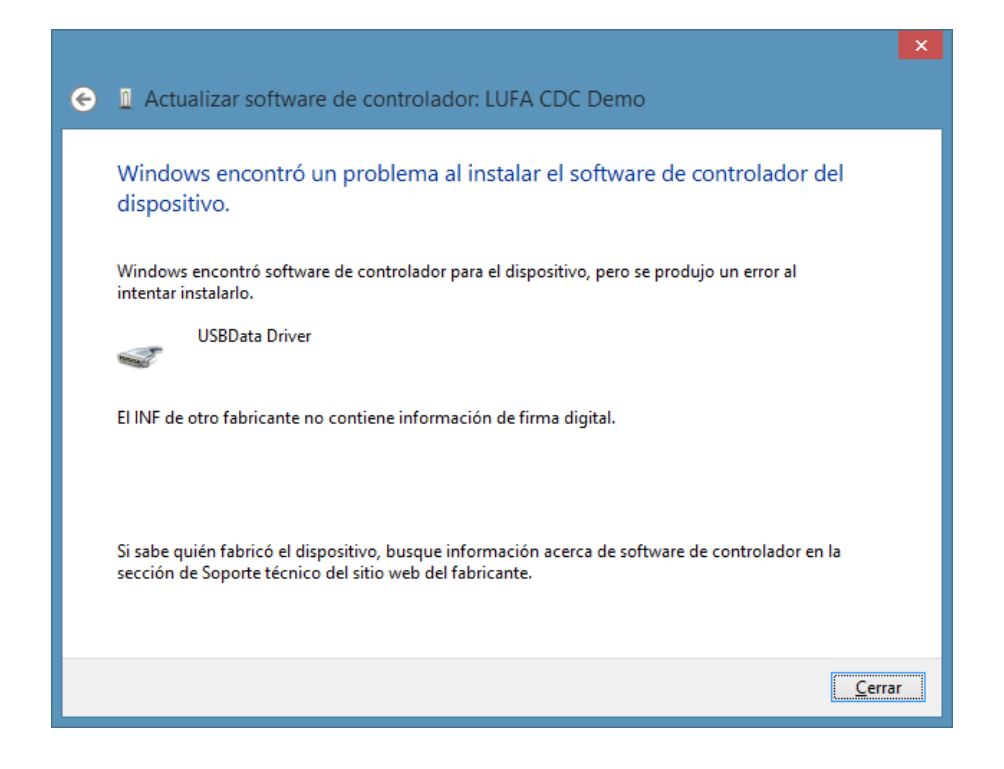

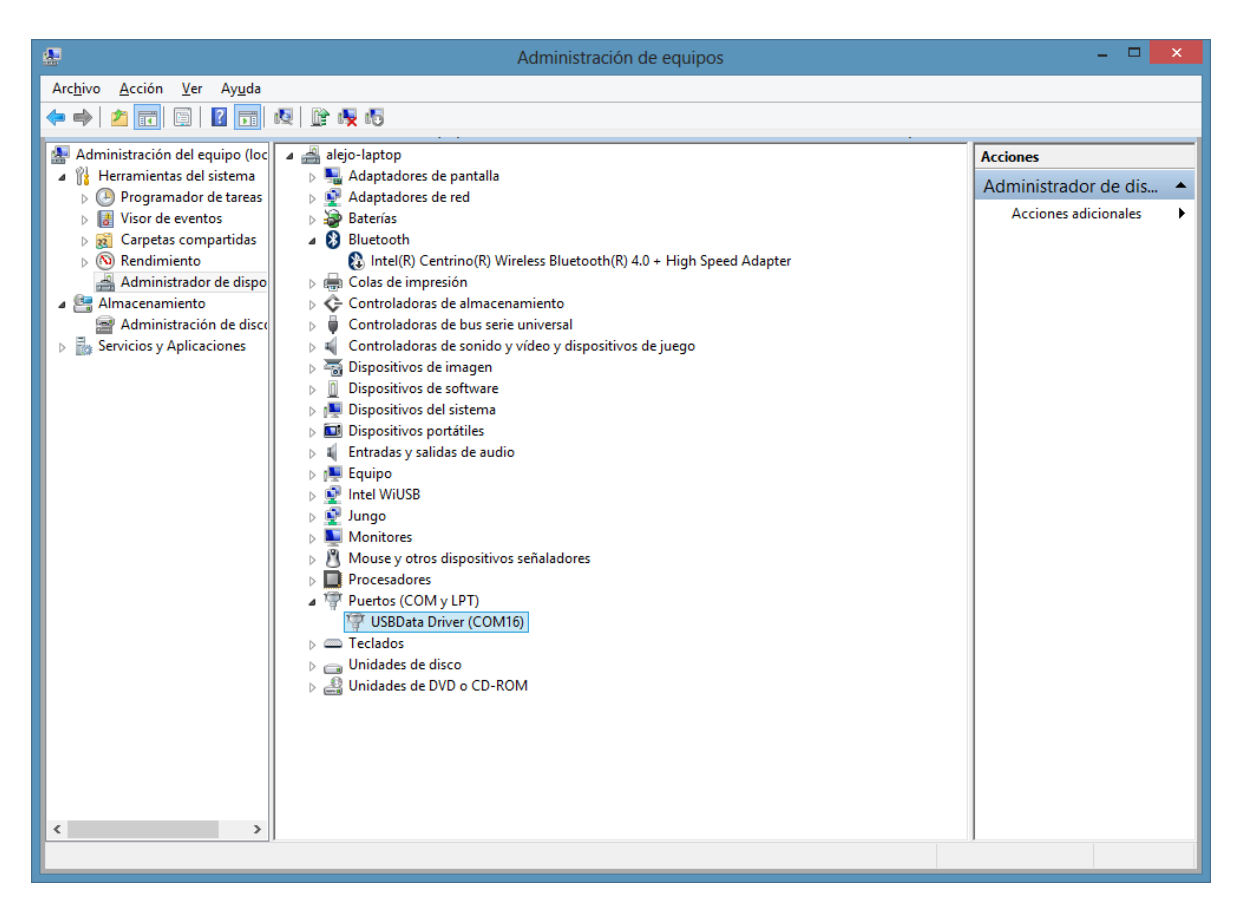

#### **DRIVERS EN WINDOWS 8**

Para instalar el driver de USBData en Windows 8, éste 8 requiere ser reiniciado de una manera especial. Para ello diríjase a configuración:

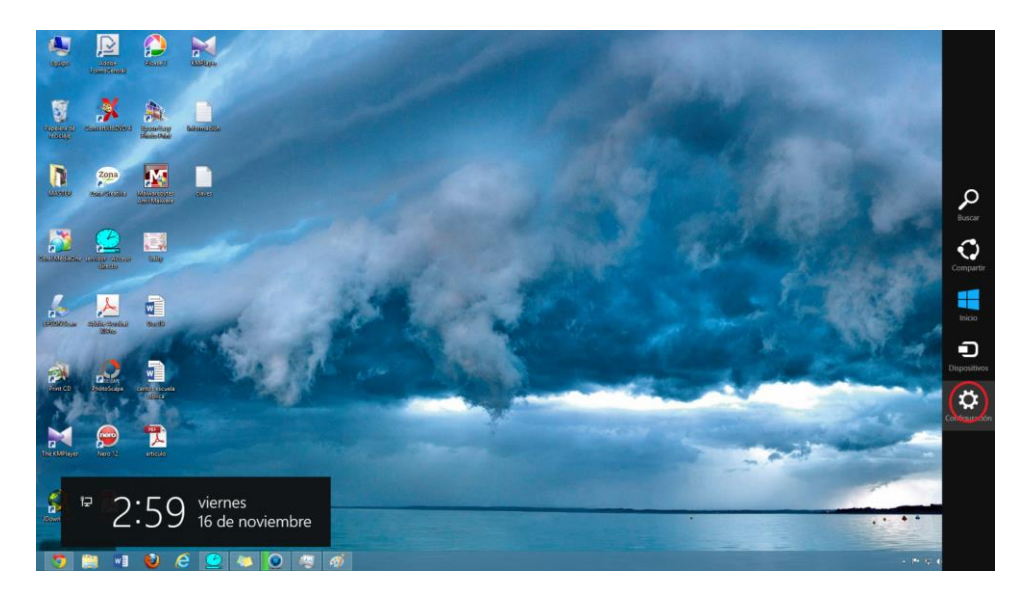

# Flukbox

Posteriormente haga clic en el botón "Cambiar configuración de PC":

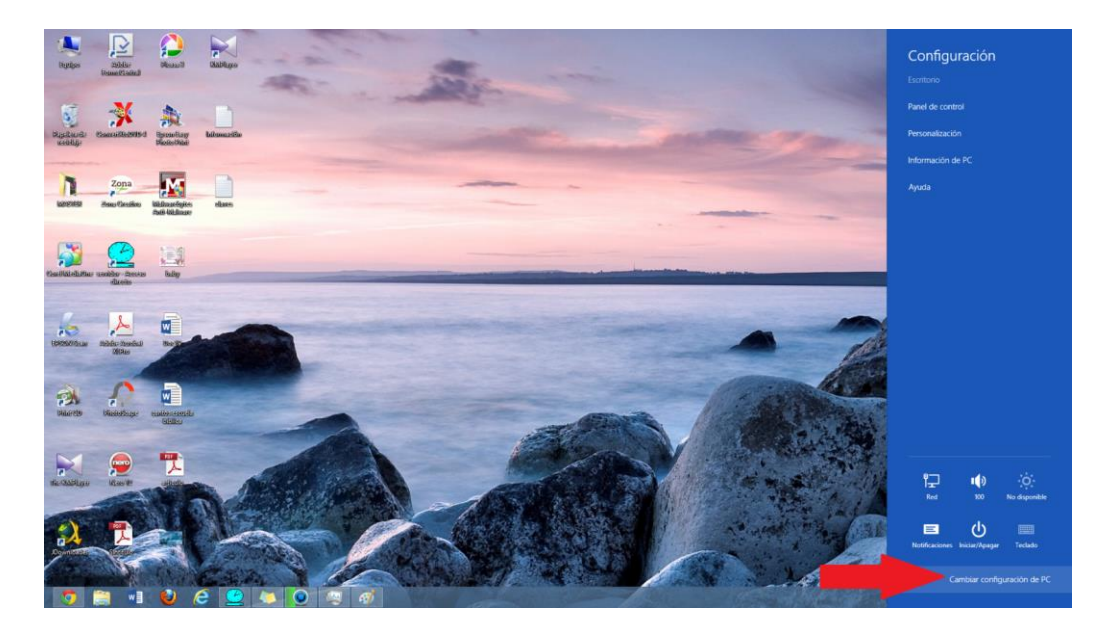

# Seleccione la opción "Uso General":

| Configuración                | Hora                                                                                                    |
|------------------------------|----------------------------------------------------------------------------------------------------|
| Personalizar                 | 3.03 p. m., viernes, 16 de noviembre de 2012                                                                      |
| Usuarios<br>Notificaciones   | Cambiar la hora automáticamente según el horario de verano<br>Desarchado                                          |
| Buscar                       | Cambio de aplicación                                                                                              |
| Compartir                    | Permitir cambio entre aplicaciones recientes Activado                                                             |
| Uso general                  | Cuando deslice el dedo rápidamente desde el borde izquierdo, cambiar<br>directamente a mi aplicación más reciente |
| Privacidad                   | Activado                                                                                                    |
| Dispositivos                 | Eliminar historial                                                                                                |
| Accesibilidad                | Ortografía                                                                                                    |
| Sincronizar tu configuración | Corregir automáticamente las palabras mal escritas Activado                                                       |
| Grupo Hogar                  | Resaltar las palabras mai escritas                                                                                |
| Windows Update               | Activado                                                                                                    |
|                              | Idioma                                                                                                    |
|                              | Agregar o cambiar métodos de entrada, distribuciones de teclado e idiomas.<br>Preferencias de idioma              |
|                              | Almacenamiento disponible                                                                                         |
|                              | Tienes disponible 294 GB. Comprueba cuánto espacio usan tus aplicaciones.                                         |

Use finalmente la opción reinicio avanzado. Su PC se reiniciará.

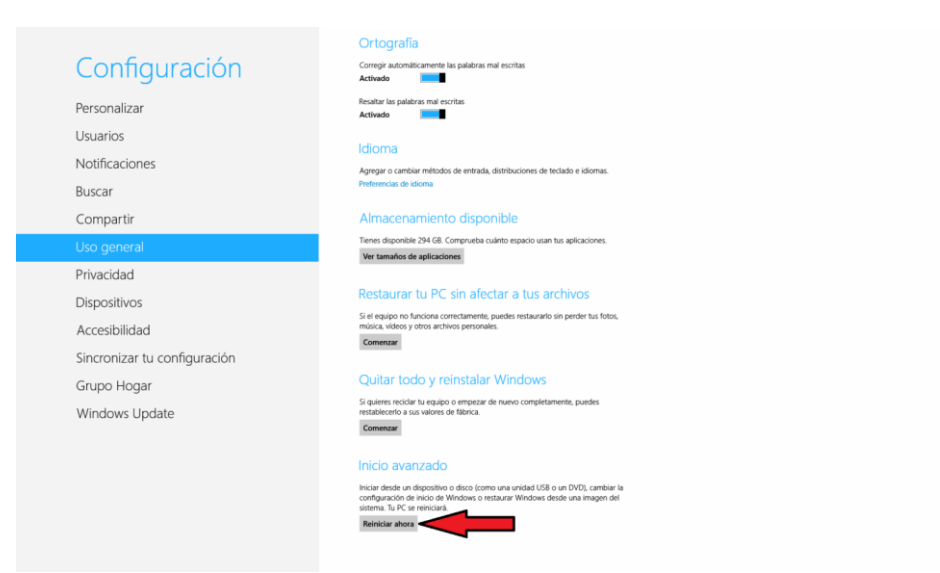

En el inicio, seleccione la opción "Solucionar problemas" y posteriormente "Opciones avanzadas":

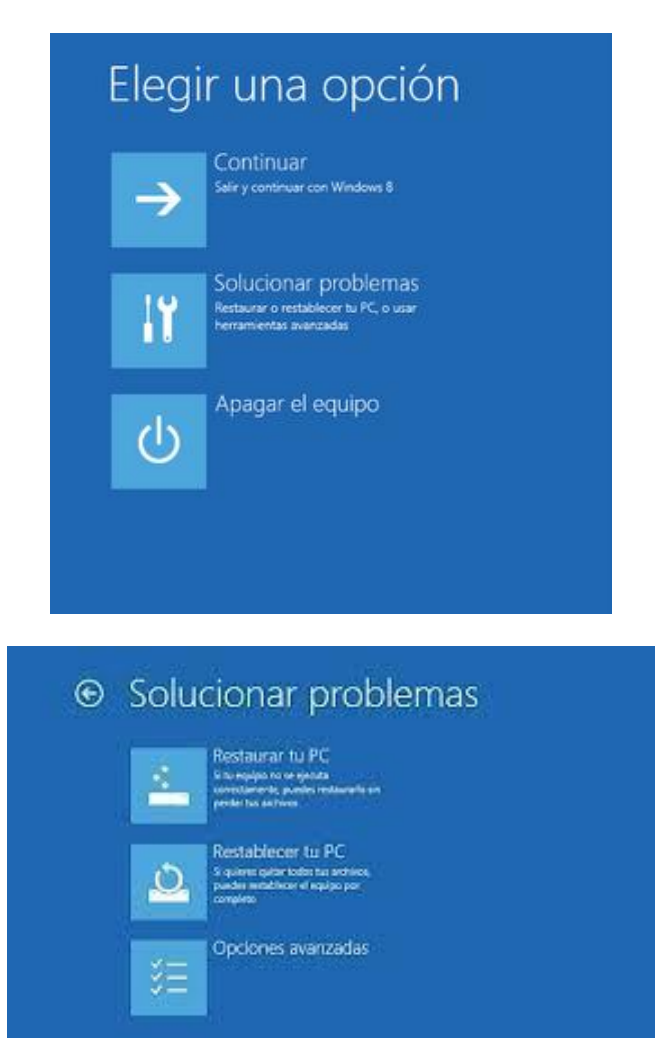

En las opciones que aparecen, seleccione "Configuración de Inicio":

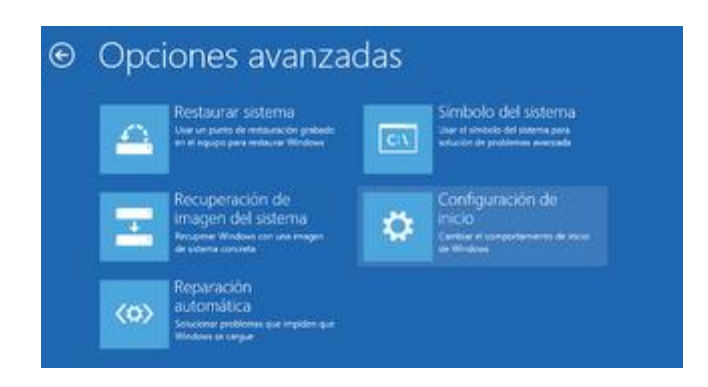

## Pulse finalmente reiniciar:

| G | Configuración de inicio                                                                                                    |           |
|---|----------------------------------------------------------------------------------------------------|-----------|
|   | Reiniciar para cambiar opciones de Windows como:<br>• Habilitar el modo vídeo de baja resolución<br>• Habilitar el modo de depuración<br>• Habilitar el registro de arranque<br>• Habilitar el modo seguro<br>• Deshabilitar el uso obligatorio de controladores firmados<br>• Deshabilitar protección antimalware durante arranque seguro<br>• Deshabilitar el reinicio automático en caso de error del sistema |           |
|   |                                                                                                    | Reiniciar |

En las opciones de configuración de inicio seleccione la opción 7, usando F7:

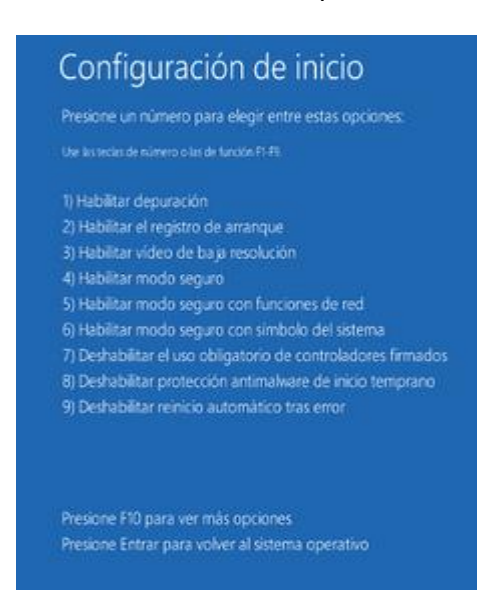

El sistema reiniciará y le permitirá seguir el procedimiento descrito para instalar el driver de USBData.

Página 12

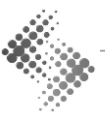

Revisión 2.0

# EJECUCIÓN DEL PROGRAMA COMO ADMINISTRADOR

Si utiliza Windows Vista, 7 o superior, deberá ejecutar el programa Flukbox en modo administrador. Para ello, diríjase a la ruta: *C*:\*Archivos de programa*\*Flukbox*\*USBData Downloader*. Haga clic derecho sobre el ícono del programa *USBData*, y seleccione la opción Propiedades.

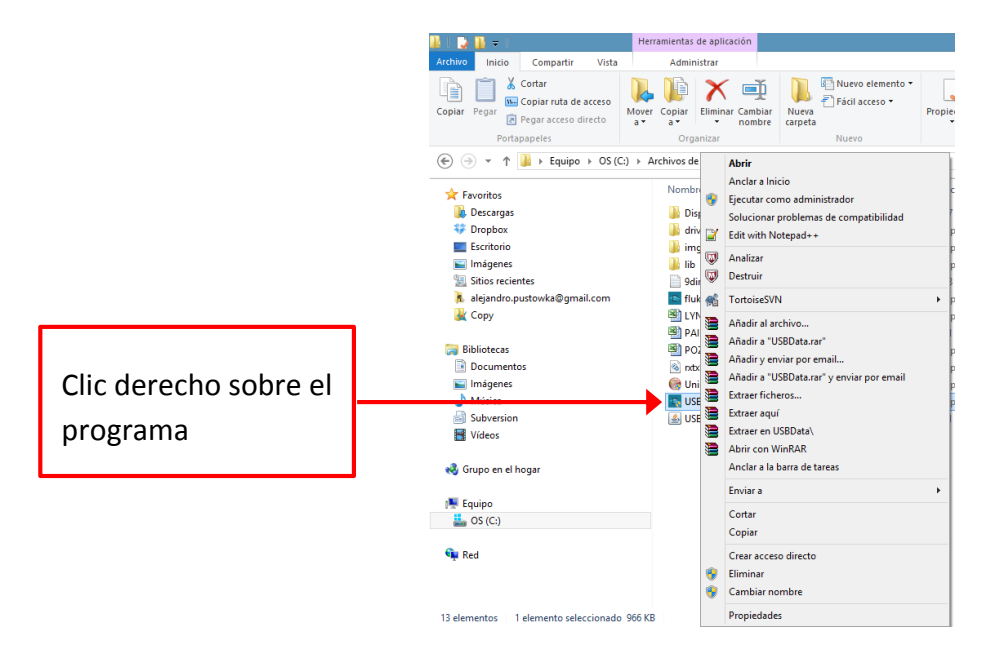

En la ventana que aparece, vaya a la pestaña Compatibilidad y seleccione la opción "*Ejecutar este programa en modo Administrador*", como aparece en la siguiente imagen:

| Propiedades: USBData                                                                                                    |  |  |  |  |  |  |  |  |  |
|----------------------------------------------------------------------------------------------------|--|--|--|--|--|--|--|--|--|
| General Compatibilidad Archivo Seguridad Detalles                                                                               |  |  |  |  |  |  |  |  |  |
| Si el programa no funciona correctamente en esta versión de<br>Windows, ejecute el solucionador de problemas de compatibilidad. |  |  |  |  |  |  |  |  |  |
| Ejecutar el solucionador de problemas de compatibilidad                                                                         |  |  |  |  |  |  |  |  |  |
| ¿Cómo se elige la configuración de compatibilidad manualmente?                                                                  |  |  |  |  |  |  |  |  |  |
| Modo de compatibilidad                                                                                                    |  |  |  |  |  |  |  |  |  |
| Ejecutar este programa en modo de compatibilidad para:                                                                          |  |  |  |  |  |  |  |  |  |
| Windows XP (Service Pack 3) V                                                                                                   |  |  |  |  |  |  |  |  |  |
| Configuración<br>Modo de color reducido<br>Color de 8 bits (256)                                                                |  |  |  |  |  |  |  |  |  |
| Ejecutar con una resolución de pantalla de 640 x 480                                                                            |  |  |  |  |  |  |  |  |  |
| Deshabilitar el ajuste de escala de la pantalla si se usa la<br>configuración elevada de ppp                                    |  |  |  |  |  |  |  |  |  |
| Nivel de privilegio<br>Fjecutar este programa como administrador                                                                |  |  |  |  |  |  |  |  |  |
| P Cambiar la configuración para todos los usuarios                                                                              |  |  |  |  |  |  |  |  |  |
| Aceptar Cancelar Apli <u>c</u> ar                                                                                               |  |  |  |  |  |  |  |  |  |

De esta manera, USBData Downloader ya tiene permisos de administrador y puede ser usado sin problemas.

# DESCARGA DE DATOS CON USBDATA DOWNLOADER

Este proceso será el que realizará cada vez que vaya a descargar datos del dispositivo.

### **PRIMER PASO:** CONEXIÓN DE USBDATA Y EJECUCIÓN DE SOFTWARE

Conecte el dispositivo USBData al sistema. Posteriormente, ejecute el software USBData Downloader, que lo encuentra disponible en el Menú Inicio -> Todos los Programas -> Flukbox -> USBdata Downloader. El software requiere permisos de Administrador. Simplemente acepte la ejecución en la ventana que aparece. El software comienza a buscar si el dispositivo USBData está conectado. Si el dispositivo fue exitosamente identificado, aparecerá el siguiente mensaje:

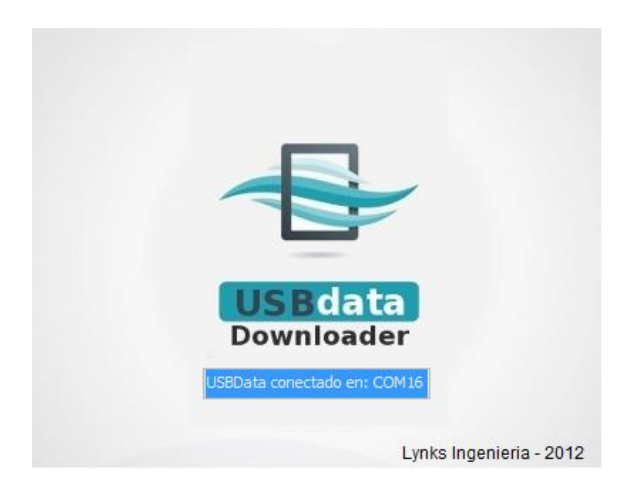

Posteriormente, el programa intentará leer el dispositivo, apareciendo lo siguiente:

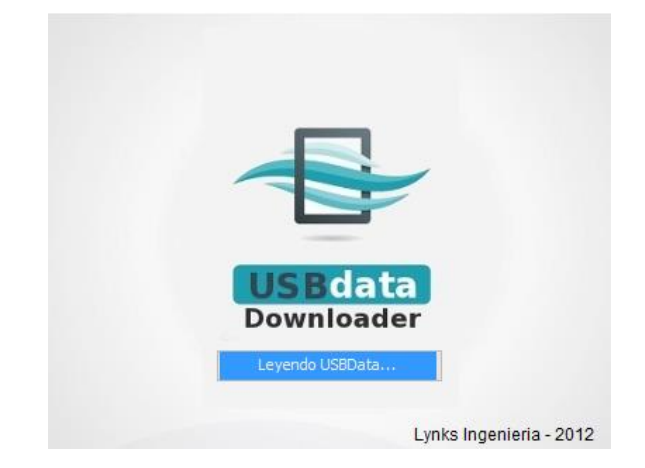

Posteriormente se abre la ventana principal del programa.

Si el dispositivo USBData no se encuentra conectado, el programa mostrará la siguiente ventana y procederá a cerrarse. Simplemente conecte USBData y vuelva a ejecutar el programa.

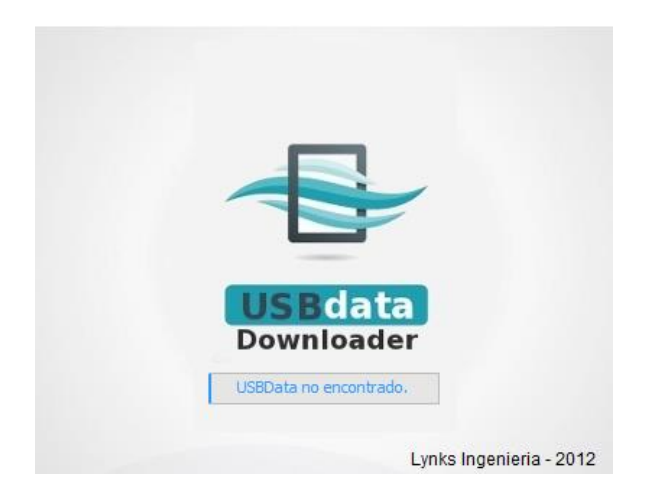

SEGUNDO PASO: DESCARGAR INFORMACIÓN CON USBDATA DOWNLOADER

La ventana del programa se muestra a continuación:

|                                      | 🔮 USBData Do 🗕 🗖 🗙                                                 |
|--------------------------------------|--------------------------------------------------------------------|
| Información disponible<br>en USBData | Archivo Herramientas Ayuda<br>Dispositivos<br>LYNKS-01<br>TECNI-01 |
|                                      |                                                                    |

Presione a continuación el botón *Descargar* para obtener la información del dispositivo en formato ZIP. Elija posteriormente donde guardar esta información.

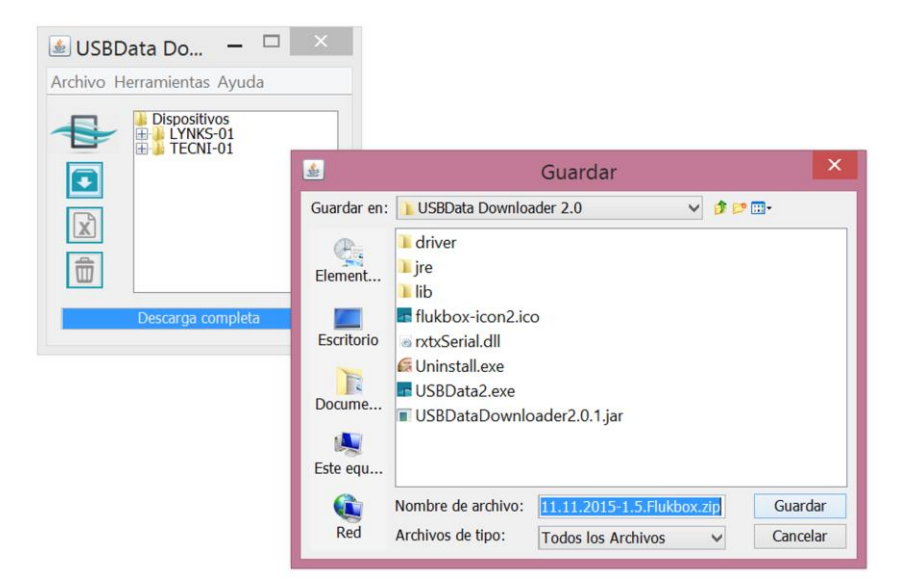

Después de descargada la información, el programa le informa si la operación salió en orden.

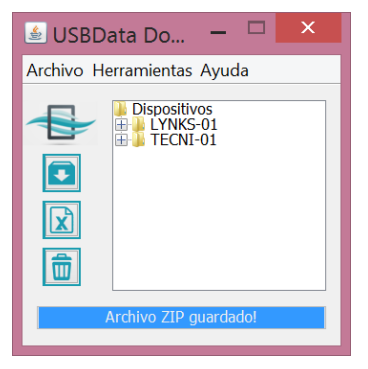

```
TERCER PASO: OBTENER LA INFORMACIÓN EN UNA HOJA DE CÁLCULO (EXCEL)
```

Cuando ya ha descargado la información, puede exportarla a Excel. Si no ha descargado la información, no podrá realizar este paso. Simplemente oprima el botón *Exportar*. El programa le solicitará donde debe guardar el archivo.

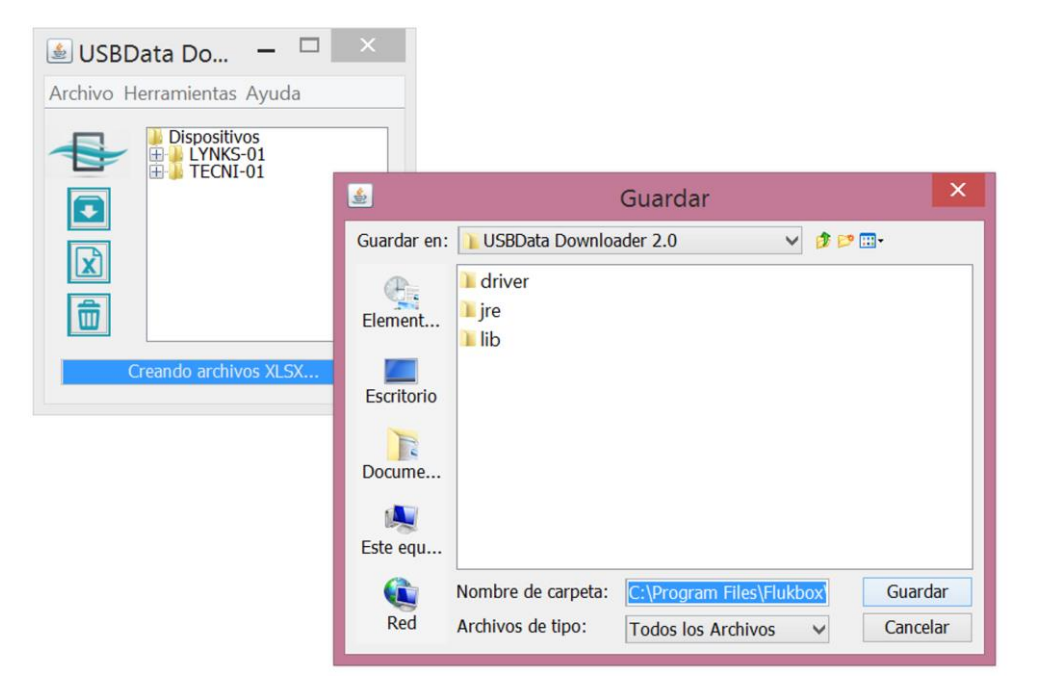

Elija la ubicación y en ésta se generará el archivo Excel respectivo. El programa le confirmará si la creación del archivo Excel fue exitosa.

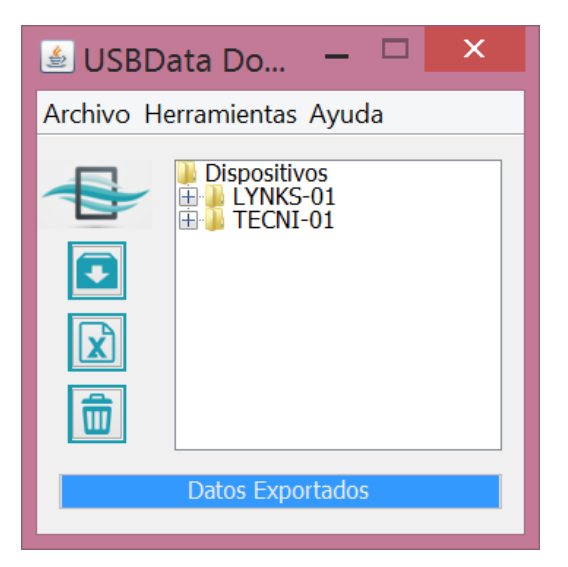

Ya puede trabajar con estos datos directamente desde Excel. El formato del archivo es el siguiente:

| 🗶   🖌 | <b>- 9</b> - ( | ≥            |          |            |         |             |           | F                     | lukboxPO  | ZO-31.xls                  | [Moc    | lo de ce          |
|-------|----------------|--------------|----------|------------|---------|-------------|-----------|-----------------------|-----------|----------------------------|---------|-------------------|
| Archi | vo Ini         | cio Inse     | rtar Dis | eño de     | e págin | a Fórm      | ulas Dat  | tos Revi              | sar Vista | a Comp                     | lemento | s                 |
| Pega  | Cor            | tar<br>Har Y | Arial    | <u>s</u> - | - 1     | 0 · A`<br>A |           | - <mark>-  </mark> »· | Aju       | ustar texto<br>mbinar y ce | ntrar 🔻 | General<br>\$ + 0 |
| F     | Portapape      | les G        |          | Fu         | ente    |             | G         | A                     | lineación |                            | E.      | N                 |
|       | H15            |              | . (=     | $f_x$      |         |             |           |                       |           |                            |         |                   |
|       | А              | В            | С        |            | D       | E           | F         | G                     | Н         |                            | J       |                   |
| 1 F   | echa           | Hora         | Altura   | Cau        | dal     | Batería     | Frecuenci | a                     |           |                            |         |                   |
| 2 0   | 1/02/13        | 00:07:57     | 0        |            | 0       | 12          | 10        | )                     |           |                            |         |                   |
| 3 0   | 1/02/13        | 00:17:58     | 0        |            | 0       | 12          | 10        | )                     |           |                            |         |                   |
| 4 0   | 1/02/13        | 00:27:57     | 0        |            | 0       | 12          | 10        | )                     |           |                            |         |                   |
| 5 0   | 1/02/13        | 00:37:57     | 0        |            | 0       | 12          | 10        | )                     |           |                            |         |                   |
| 6 0   | 1/02/13        | 00:47:58     | 0        |            | 0       | 12          | 10        | )                     |           |                            |         |                   |
| 7 0   | 1/02/13        | 00:57:58     | 0        |            | 0       | 12          | 10        | )                     |           |                            |         |                   |
| 8 0   | 1/02/13        | 01:07:57     | 0        |            | 0       | 12          | 10        | )                     |           |                            |         |                   |
| 9 0   | 1/02/13        | 01:17:58     | 0        |            | 0       | 12          | 10        | )                     |           |                            |         |                   |
| 10 0  | 1/02/13        | 01:27:58     | 0        |            | 0       | 12          | 10        | )                     |           |                            |         |                   |
| 11 0  | 1/02/13        | 01:37:57     | 0        |            | 0       | 12          | 10        | )                     |           |                            |         |                   |
| 12 0  | 1/02/13        | 01:47:58     | 0        |            | 0       | 12          | 10        | )                     |           |                            |         |                   |
| 13 0  | 1/02/13        | 01:57:58     | 0        |            | 0       | 12          | 10        | )                     |           |                            |         |                   |
| 14 0  | 1/02/13        | 02:07:57     | 0        |            | 0       | 12          | 10        | )                     |           |                            |         |                   |
| 15 0  | 1/02/13        | 02:17:58     | 0        |            | 0       | 12          | 10        |                       |           | 1                          |         |                   |

Encontrará un columna para la fecha de la medida, otra para la hora, una columna para la altura de la columna de agua medida, otra para el caudal medido, el estado de la batería y finalmente la frecuencia de medición, en unidades de minutos. Con esta hoja Excel podrá realizar las respectivas gráficas y demás informes requeridos para realizar el respectivo control y gestión del recurso hídrico del punto de medida.

# CUARTO PASO: BORRAR LA INFORMACIÓN DE USBDATA

Si desea borrar la información disponible en USBData, presione el botón *Borrar* en la interfaz, así toda la información contenida en USBData será eliminada.

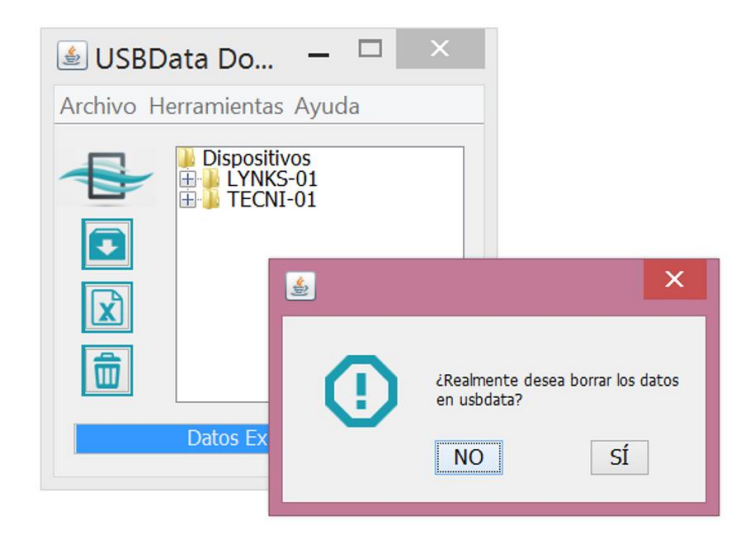

La interfaz le informará si la acción de borrado fue exitosa.

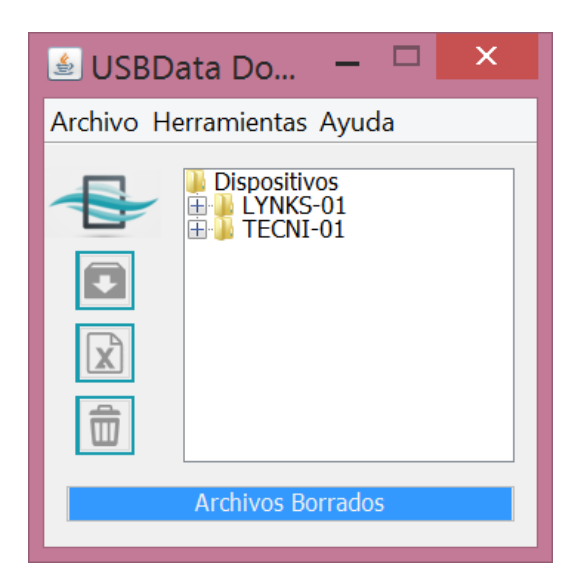

# ÚLTIMO PASO: SALIR DE LA APLICACIÓN

En cualquier momento puede salir de la aplicación pulsando el botón *Salir* o simplemente cerrando la ventana.